## Instructions for Purchase of Guest Passes from Cell Phone

| Log into the Splash website: tanterra.membersplash or <u>https://tanterra.membersplash.com</u> |
|------------------------------------------------------------------------------------------------|
| On the home page click on the box in the upper left corner                                     |
| Select: "Payment"                                                                              |
| Select "Make a payment"                                                                        |
| Select: Guest fee credit                                                                       |
| Using the up and down arrows, select the number of credits wanted                              |
| Touch the circle next to Credit or Debit                                                       |
| Confirm Billing information: Please Note that only a card of the billing person may be used.   |
| Enter credit card information                                                                  |
| Click on "Submit Order:                                                                        |
| The Guest Card credits will appear once the credit card clears                                 |